# パソコンバンクサービスVALUX接続用 初期設定マニュアル

2025年3月現在

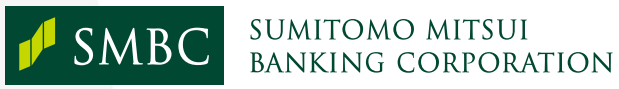

Copyright © 2022 Sumitomo Mitsui Banking Corporation. All Rights Reserved.

目 次

| 1章           | はじめに                                         |        |
|--------------|----------------------------------------------|--------|
|              | VALUX 版のご利用環境P.3                             |        |
| ~本           |                                              |        |
| 2早           | ッフトインストールP.4                                 |        |
|              | (1)事前準備P.5                                   |        |
|              | (2)ソフト導入先ドライブの選択P.5                          |        |
|              | (3) ソフトのインストールP.6                            |        |
|              | (4) 正常にインストールが終了しているかの確認                     |        |
|              | (5)パソコンの再起動P.8                               |        |
| - <b>-</b>   |                                              |        |
| 3草           | <b>ユーザー登録万法</b>                              |        |
|              | (1)システム管理者 ID の作成P. 1                        | 0      |
|              | (2)一般ユーザーID の作成P. 1                          | 2      |
| a 🛨          |                                              |        |
| 4 早          | <b>電                                    </b> | 4      |
|              | 電子証明書の新規取得・選択P.1                             | 5      |
| 5音           |                                              | 0      |
| $\lor$ $\mp$ |                                              | 0<br>0 |
|              |                                              | J      |
| 【別紙】         | ソフトインストール時のエラーについてP.2                        | 1      |
|              |                                              |        |

# 1章 はじめに

本誌はパソコンバンク VALUX 接続用(以降「VALUX 版」という)のインストールから電子証明書取得までの 流れを記載した、初期設定用のマニュアルです。

はじめに、VALUX版をご利用いただくにあたり、事前に稼働環境のご確認をお願いいたします。 なお、ご利用可能な環境は通知することなく変更する可能性があります。最新の動作環境については、 当行ホームページをご確認ください。

# VALUX 版のご利用環境

当行ホームページに最新のご利用環境を掲載しております。詳細は以下からご確認ください。

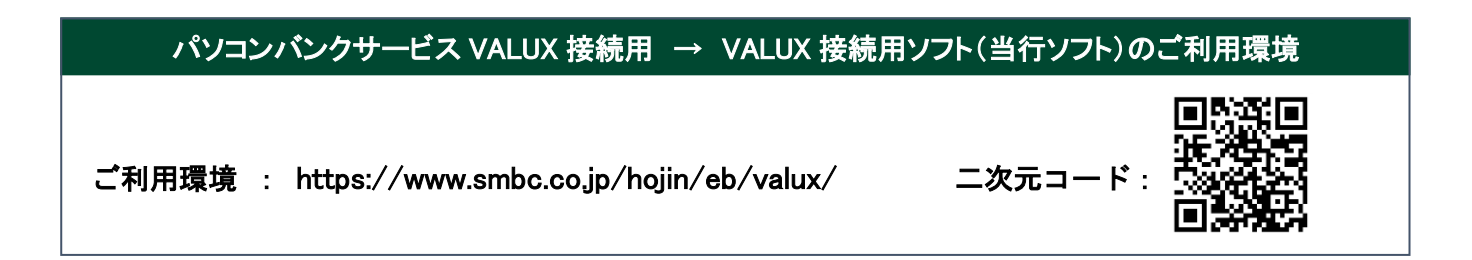

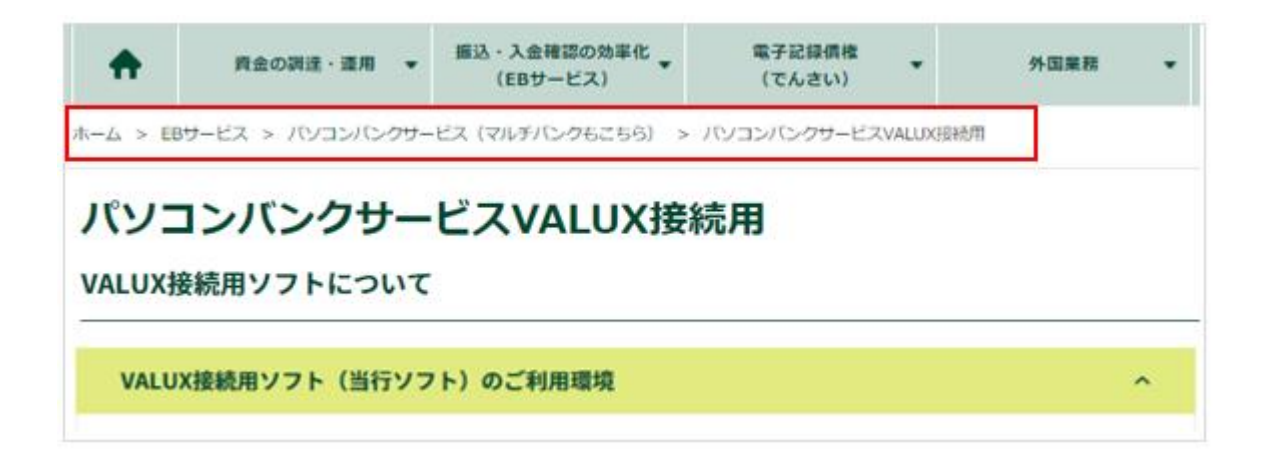

# 2章 ソフトインストール

VALUX 版のインストール手順について説明します。事前に以下の注意事項、手順をご確認ください。

くご注意事項>

- ・VALUX 版はパソコンのハードディスク上に導入します。ネットワーク上のディスクなどには導入 できません。
- ・導入途中での中断は避けてください。不要なファイルがハードディスク上に残ることがあります。
   また、導入の途中で画面(ウィンドウ)の切り替えを行うと、導入操作画面が表示されない場合があります。この時は、導入操作画面が表示されるまで「Alt+Tab」キーにて切り替えを行ってください。
- ・導入後は必ずパソコンを再起動してください。再起動せずに使用された場合、動作が不安定になる ことがあります。
- ・CD-ROMは、大切に保管してください。

<インストール手順>

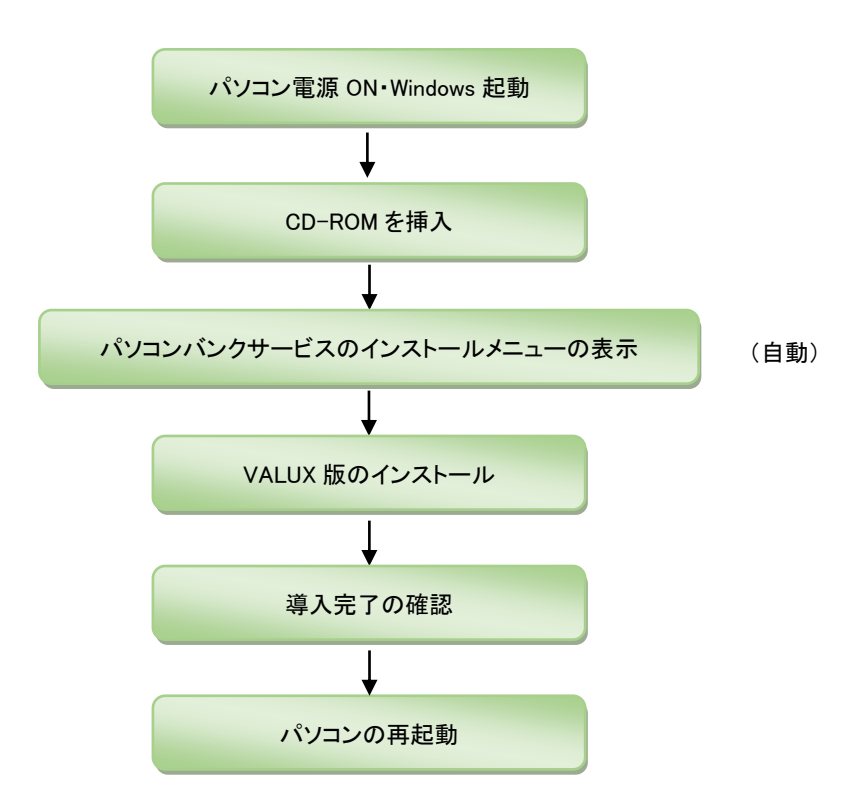

# VALUX 版のインストール

インストールを行います。以下の手順にそってご対応をお願い致します。

### (1) 事前準備

CD-ROM ドライブに CD-ROM をセットしてください。自動的にインストール時のご注意画面が表示 されます。

※インストールが自動的に開始されない場合は、エクスプローラで CD-ROM ドライブの中にある SetupMenu. exe を実行してください。

| FBWOSURL         | 2022/11/16 14:58 | アプリケーション         |   |
|------------------|------------------|------------------|---|
| Interop.ADOX.dll | 2022/08/23 17:46 | アプリケーション拡張       |   |
| B PBS_FileCopy   | 2022/11/11 13:58 | Windows バッチ ファイル | 8 |
| ReMakeLink       | 2022/10/20 8:56  | アプリケーション         |   |
| 🔧 SetupMenu      | 2022/10/04 2:18  | アプリケーション         |   |
| SMBC_PBS         | 2022/09/16 16:25 | アイコン             |   |
| Zengin_Install   | 2022/09/20 11:41 | 構成設定             |   |
|                  |                  |                  |   |

### (2) ソフト導入先ドライブの選択

- ①『インストールメニュー』画面から、「①ソフトのインストール」をクリックしてください。
   ※「AccessRuntime」、「. NetFramework」が未導入の場合、エラーメッセージが表示されます。
  - エラー発生時は、『【別紙】ソフトインストール時のエラーについて』を参照ください。

| SMBCパソコンバンクサービスVALUX接続用インストー          | -JJ    | _                 |    | × |
|---------------------------------------|--------|-------------------|----|---|
| SMBCパソコンパンクサービスVALUX接続用<br>インストールメニュー |        |                   |    |   |
| 1 SMBCパワコンパンクサービスVALUX                | 接続用 3. | テータペース            |    |   |
| ①ソフトのインストール                           |        | AccessRunTime 201 | 13 |   |
| AccessRuntime 2016                    |        |                   |    |   |
|                                       | 4.     | 共通ソフト             |    |   |
|                                       |        | .NET Framework 4  | .8 |   |
|                                       |        |                   |    |   |

②インストール環境の確認メッセージが表示されます。ご利用可能な環境であることを確認の上、「OK」ボタンをクリックしてください。

※URLをクリックすることでご利用可能な環境を確認可能です。

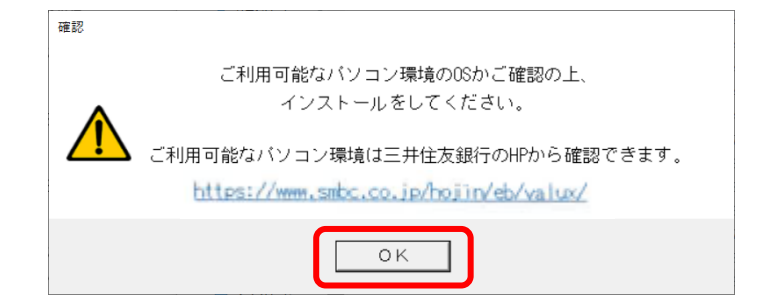

③バージョンを確認のうえ、「OK」ボタンをクリックしてください。

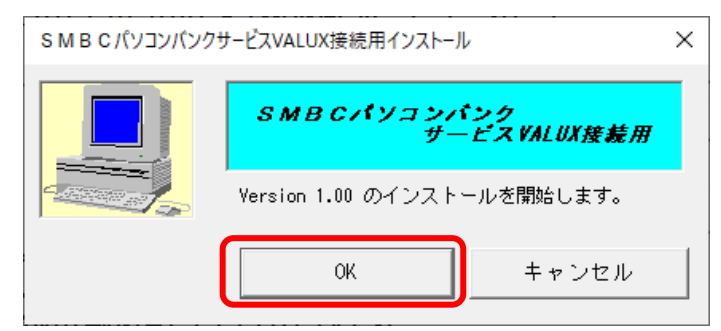

④ドライブを選択のうえ、「OK」ボタンをクリックしてください。

| S M B C パソコンバンクサービスVALUX接続用インストール         |                                      |  |  |  |
|-------------------------------------------|--------------------------------------|--|--|--|
| 🚽 インストールするド                               | ライブを指定してください。                        |  |  |  |
| インストール先ドライブ<br>インストール先フォルダ<br>インストール先空き容量 | SMBC_VALUX¥FB¥ZENGIN<br>104,199.63MB |  |  |  |
|                                           | 0K ++>>セル                            |  |  |  |

- (3) ソフトのインストール
  - ①インストールドライブを選択すると『インストールの準備中』画面が表示され、全銀ソフト導入 を開始します。『インストールが完了しました。』画面が表示されたら「閉じる」ボタンをクリ ックしてください。

| 😸 SMBCパソコンバンクサービス(全銀) VALUX接続用   | _        |       |
|----------------------------------|----------|-------|
| インストールが完了しました。                   |          |       |
|                                  |          |       |
| SMBCパソコンバンクサービス(全銀)VALUX接続用 は正しく | インストールされ | いました。 |
| 終了するには、[閉じる]をクリックしてください。         |          |       |
|                                  |          |       |
|                                  |          |       |
| < 戻る(B)                          | 閉じる(C)   | キャンセル |

②ANSERソフト導入を開始します。『セットアップウィザードへようこそ』の画面が表示され ますので「次へ」ボタンをクリックしてください。

| 🔄 SMBCパソコンパンクサービスVALUX接続用(A                                                                           | NSER) — 🗆 🗙                                                                 |
|----------------------------------------------------------------------------------------------------|-----------------------------------------------------------------------------|
| SMBCパソコンバンクサービスVAL<br>ットアップ ウィザードへようこそ                                                                | UX接続用(ANSER) セ                                                              |
| インストーラーは SMBCパンコンパンクサービス<br>めに必要な手順を示します。<br>この製品は、著作権に関する法律および国際条約<br>は一部を無助で複製したり、無断で複製物を頒布?<br>さい。 | ALDX接続用(ANSER)をインストールするた<br>により保護されています。この製品の全部また<br>すると、著作権の侵害となりますのでこ注意くだ |
| 〈戻                                                                                                    | 3(B) (次へ(N)) キャンセル                                                          |

③『インストールの確認』の画面が表示されますので「次へ」ボタンをクリックしてください。

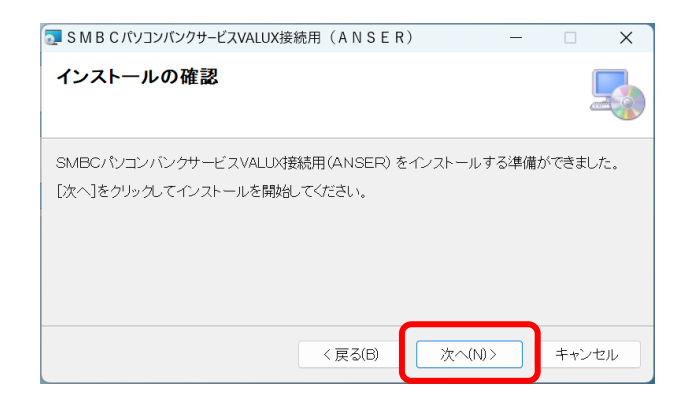

④『インストールが完了しました。』画面が表示されましたら「閉じる」ボタンをクリックして ください。

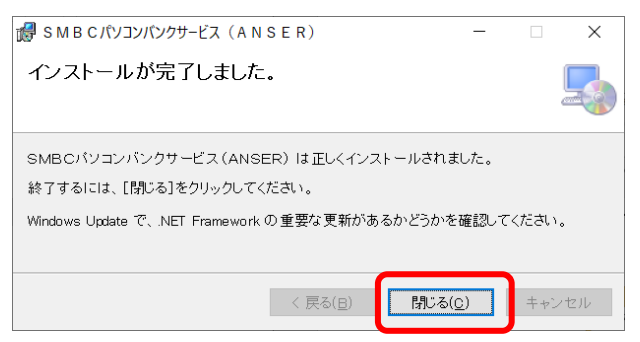

⑤ソフトの導入が完了すると「初期環境ファイルの設定」を自動的に行います。 以下確認画面が表示されましたら、「OK」ボタンをクリックしてください。

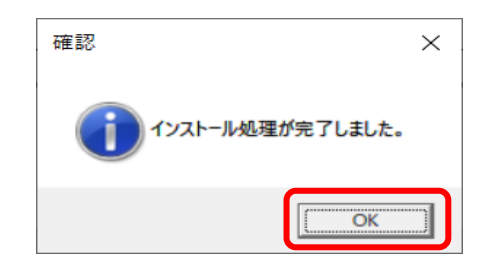

## (4) 正常にインストールが終了しているかの確認

- インストールが終了すると以下のようになります。全て完了しているかご確認ください。
  - ・導入時に指定したドライブに[SMBC\_VALUX]フォルダが作成されます。
  - ・Windows のスタートボタンのプログラムメニューに「SMBC パソコンバンクサービス VALUX 接 続用」のグループアイコン(以下)が作成されます。

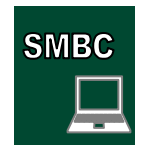

### (5)パソコンの再起動

CD-ROMを取り出し、パソコンを再起動してください。

(パソコンを再起動せずにご利用すると動作が不安定になる場合があります。)

# 3章 ユーザー登録方法

VALUX 版ではインターネットに接続した通信となるため、セキュリティ強化の観点から、ユーザー管理 機能を有効化し、システム管理者と一般ユーザーを設定していただく必要があります。

# ●システム管理者とは . . . 一般ユーザー(通常のサービスを操作するユーザー)の登録および権限設定を行うことができ る唯一の ID です。システム管理者がご利用可能なメニューは一部のメニューに限定され、 システム管理者のみに開放されているメニューもあります。

●一般ユーザーとは . . .
 通常のサービスを利用する為の ID です。通常の操作については一般ユーザーの ID を利用します。

### <登録の流れ>

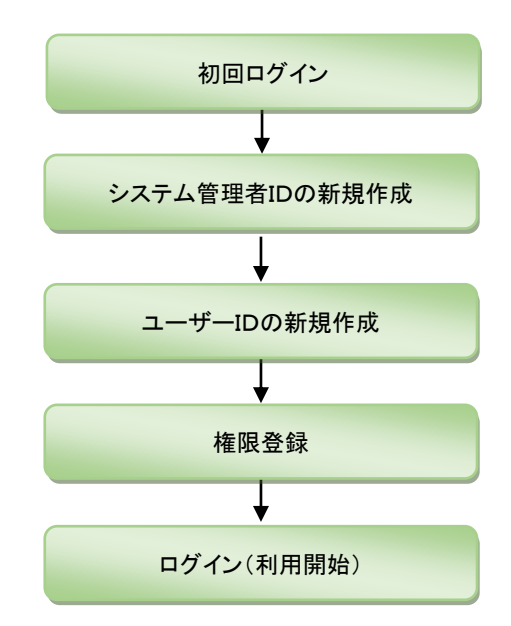

(1)システム管理者 ID の作成

①初めて VALUX 版を起動するとメッセージが表示されます。「OK」ボタンをクリックしてください。

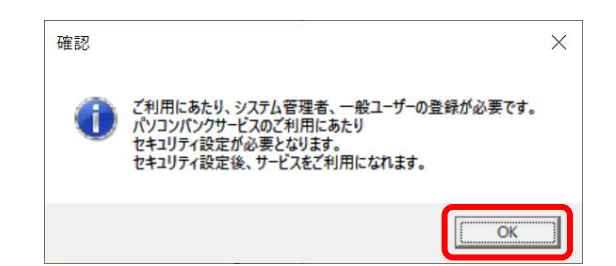

 ②「セキュリティ設定」ボタンをクリックしてください。メッセージが表示されますので、「OK」 ボタンをクリックしてください。

| S M B C パソヨンパンクサービスVALUX指統III                            |                                              |  | ] | 確認 | ×                                           |
|----------------------------------------------------------|----------------------------------------------|--|---|----|---------------------------------------------|
| SMBCパソコンパシウサービスVALUX接続用<br>Verien メインメニュー<br>100 メインメニュー | <u>ヘルプ</u><br>サンプルお知らせ(更新後)<br>サンプルお知らせ(更新後) |  |   | 1  | 当行よりお渡しのIDとPWをご準備のうえ<br>セキュリティ使用設定にお進みください。 |
| 終了                                                       | <mark>∳</mark> SMBC<br>三并住友銀行                |  |   |    |                                             |

③「セキュリティ使用設定」ボタンをクリックしてください。

| 🛅 S M B C /(9)  | コンパンクサービスVALUX接続III |                   |                              |                                                                                                    | $\times$ |
|-----------------|---------------------|-------------------|------------------------------|----------------------------------------------------------------------------------------------------|----------|
| Version<br>1.00 | セキュリティ設定<br>サブメニュー  | <u>ヘルプ</u><br>サンプ | 】<br>・<br>ルお知らせ(更<br>しお知らせ(更 | <ul> <li>○ ● ●</li> <li>○ ●</li> <li>●</li> <li></li></ul> |          |
|                 | セキュリティ使用設定          |                   |                              |                                                                                                    |          |
|                 | <u>戻る</u><br>終了     |                   |                              | ✔ SMBC<br>三井住友銀行                                                                                                    |          |

④ログオン画面が表示されます。当行よりお渡しの ID とパスワードをご入力の上、「OK」ボタ ンをクリックしてください。

| SMBCパソコンバンクサービスVALUX接続用ログオン画面 |
|-------------------------------|
| ユーザーIDとバスワードを入力してください。        |
| ユーザーID(U):<br>パスワード(P):       |
| OK <b>F</b> S                 |

⑤「セキュリティ使用設定」ボタンをクリックしてください。

| T SMBC/         | パリコンパンクリービスVALUX接続III            |                                              | _ | × |
|-----------------|----------------------------------|----------------------------------------------|---|---|
| Version<br>1.00 | セキュリティ設定<br>サブメニュー<br>セキュリティ使用設定 | <u>ヘルフ</u><br>サンプルお知らせ(更新後)<br>サンプルお知らせ(更新後) |   |   |
|                 | 反る                               | <mark>≠</mark> SMBC<br>三井住友銀行                |   |   |

⑥「ユーザー登録」ボタンを押すとメッセージが表示されますので、「OK」ボタンをクリックしてください。

| 🖬 SMB CパソコンパンクリービスVALUX接続III              |                     | = ×                           |
|-------------------------------------------|---------------------|-------------------------------|
| セキュリティ設定<br>Version サブメニュー<br>1.00 サブメニュー | ヘルブ                 |                               |
| ユーザー登録                                    | サンプルお知り<br>サンプルお知らせ | <b>らせ(史新後)</b><br>±(更新後)      |
| 戻る<br>終了                                  |                     | <mark>●</mark> SMBC<br>三井住友銀行 |

# ⑦<u>システム管理者</u>を登録します。

| <ul> <li>(カ)「保存」ボタンをクリックしてください。</li> <li>(キ) (キ) (キ) ((ク))「メニューへ」ボタンをクリックしてくださ</li> </ul> | コーザー管理の設定       ド         クターボー管理の設定       (カ)         システム管理者の登録       (ア)         システム管理者1D(ユーザー1D)       (ク)         システム管理者名 (ユーザー名)       (イ)         使用中のパスワード       (ウ)         ガレいパスワード       (ウ)         パスワード高効期限の設定       (オ)         有効期間       0         度更描予期間       0         日前から       (オ) | <ul> <li>(ア)システム管理者IDを 6~10 文字(半角)で入<br/>カしてください。</li> <li>(イ)システム管理者名を入力してください。「使<br/>用中のパスワード」は初期設定時入力不要で<br/>す。</li> <li>(ウ)これから使用するパスワードを 4~10 文<br/>字(半角)で入力してください。</li> <li>(エ)確認のため(ウ)で入力したパスワードを<br/>4~10文字(半角)で入力してください。</li> <li>(オ)【任意】パスワード有効期限の設定をしてく<br/>ださい。</li> </ul> |
|-------------------------------------------------------------------------------------------|----------------------------------------------------------------------------------------------------|----------------------------------------------------------------------------------------------------|
|                                                                                           | <ul> <li>確認 ×</li> <li>① ユーザー管理機能が設定されました。一般ユーザーの登録を行なってくださし。</li> <li>(+) (</li> </ul>                                                                                                    | <ul> <li>(カ)「保存」ボタンをクリックしてください。</li> <li>(キ)確認画面が表示されますので「OK」ボタン<br/>をクリックしてください。</li> <li>(ク)「メニューへ」ボタンをクリックしてくださ</li> </ul>                                                                                                    |

以上でシステム管理者 ID の登録は終了です。

### (2) 一般ユーザーID の作成

①システム管理者の ID でログインし、「ユーザー登録」ボタンをクリックしてください。

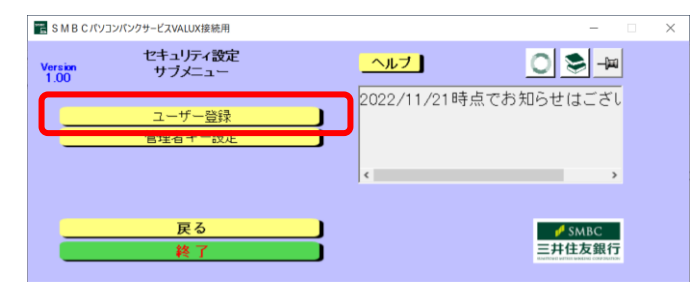

②「一般ユーザー」の登録ボタンをクリックしてください。

| 🗈 ユーザー登録メニュー     |   |
|------------------|---|
| ファイル( <u>E</u> ) |   |
| ユーザー登録メニュー       | • |
|                  |   |
| 一般ユーザーの登録        |   |

③「一般ユーザーー覧」の画面が表示されます。以下黒枠の「新規登録」ボタンをクリックして ください。

| 🐖 ユーザー登録:一般ユーザー一覧           |                        |                            |
|-----------------------------|------------------------|----------------------------|
| ファイル(E) 編集(E)               |                        |                            |
| ー般ユーザーー覧                    |                        | 🚑 🛥 📭                      |
|                             | ログオンエラー回数   取引口座照会<全銀> | │取引□座照会 <anser> │振</anser> |
| ■ user ANSERワービスス=//=//4/リー |                        |                            |
|                             |                        |                            |

④一般ユーザーを登録します。

| (デューザーをオッーダニーザーのます) おおまか                                                                                                    | (キ)(カ) | ( <b>ク</b> ) | (ア)ニ                                                                  |
|----------------------------------------------------------------------------------------------------|--------|--------------|-----------------------------------------------------------------------|
| 27-48     #8247-785       27-48     #8247-785       (ウ)     1234567890       ムーザー1 D     1234567890       新しいバスワード     ******       パスワードの確認     ******       Aサービスの使用権限       取引口座照会<全銀>       振込振替 <anser></anser> |        |              | し<br>(イ) ニ<br>(ウ) 第<br>(エ)<br>(エ)<br>(オ) 名<br>(オ) 名<br>(カ) 言<br>(キ) 弓 |
|                                                                                                    |        |              |                                                                       |

- (ア) ユーザーIDを 6~10 文字(半角)で入力 してください。
- (イ) ユーザー名を入力してください。
- (ウ)新しいパスワードを 4~10 文字(半角) で入力してください。
- (エ)(ウ)で入力したパスワードを入力して ください。
- (オ)各サービスの使用権限を設定してくだ さい。
- (カ)設定しましたら、「保存」ボタンをクリ ックしてください。
- (キ)引き続き一般ユーザーの登録を行う場合は、「新規登録を続ける」ボタンをクリックしてください。
- (ク)登録を終了する場合は、「メニューへ」 ボタンをクリックしてください。

※権限の詳細に関しては、操作マニュアル『セキュリティの設定』よりご確認ください。 (操作マニュアルのダウンロードについては、本マニュアルの『5章 操作マニュアルのダウンロード』を ご参照ください。)

※「当行ソフト承認」をお申込の場合は、下記サービスの権限を設定してください。

・総合振込等、ご利用サービスの「合計報告」(送信したデータの内容照会をご希望の場合は「照会」)

・暗証番号変更設定

以上で一般ユーザーの登録は終了です。

# 4章 電子証明書管理

VALUX 版ご利用にあたり、電子証明書の取得が必要です。 本マニュアルを確認の上、ご対応をお願いいたします。

<注意>

- ・実際の担当者がご利用いただく VALUX 版がインストールされている PC で電子証明書をダウンロード する必要があります。
- ・VALUX 電子証明書は、ダウンロード操作を行った Windows のサインインユーザーのみ利用可能です。 よって担当者以外の Windows のサインインユーザーで電子証明書のダウンロードを行った場合、 そのサインインユーザー以外では利用できませんのでご注意ください。

# 電子証明書の新規取得・選択

①メインメニューから「電子証明書管理」をクリックしてください。

| ■ SMBC パソコンパンクサービスVALUX提続用                                 |                               |  |
|------------------------------------------------------------|-------------------------------|--|
| SMBCパソコンパンクサービスVALUX接続用<br>Version メインメニュー<br>1.00 メインメニュー | ヘルプ ② ● ② サンプルお知らせ(更新後)       |  |
| セキュリティ設定                                                   |                               |  |
| ロクオン                                                       |                               |  |
| 電子証明書管理                                                    |                               |  |
| 終了                                                         | <mark>●</mark> SMBC<br>三井住友銀行 |  |

②『電子証明書メニュー』画面が表示されます。「証明書の新規取得・更新」をクリックしてください。

| 📲 S M B C パソコンパンクサービスVALUX接続用                  |               | -     |
|------------------------------------------------|---------------|-------|
| SMBCパソコンバンクサービスVALL<br>Version<br>1 00 メインメニュー | X接続用          | 0 📚 🖉 |
|                                                | -==-          |       |
|                                                | 記明書の新規取得 · 更新 |       |
| その他サービス                                        | 利用する証明書の選択    |       |
|                                                | アクティペーション認証   |       |
|                                                | トークンの共用       |       |
|                                                |               |       |
| セキュリティ設定 ログオン                                  |               |       |
| 各種バージョンアップ                                     |               |       |

③「証明書の新規取得」ボタンをクリックしてください。

| 証明書の新規取得・更新 |
|-------------|
|             |

④証明書の取得に必要な以下の情報をご入力頂き、「取得」ボタンをクリックしてください。

- ・企業 ID/証明書 ID/ワンタイムパスワード は事前に NTT データから送付される ID 通知書に 記載の内容をご入力ください。
- ・パスフレーズ は、NTT データへ VALUX ご契約時に申請の内容をご入力ください。
- ・証明書ニックネームは、取得した証明書の判別用のため内容の指定はございません。
- 管理がしやすいようにわかりやすい名前をご入力ください。

| 証明書新規取得                                                 |                                           |
|---------------------------------------------------------|-------------------------------------------|
| 証明書取得に必要な以下の情報を全て入                                      | 力してください。                                  |
| 通知済み証明書情報                                               |                                           |
| 企業ID                                                    |                                           |
| 記明書ID                                                   |                                           |
| ワンタイムパスワード                                              |                                           |
| パスフレーズ                                                  |                                           |
| *企業ID/証明書 ID/ワンタイムパン<br>の内容をご入力ください。<br>また、パスフレーズは契約時に能 | スワードは御社に郵送された ID通知書<br>御社で申請した内容をご入力ください。 |
| 追加登録情報                                                  |                                           |
| 証明書ニックネーム                                               |                                           |
| ※証明書ニックネームは、取得した<br>使用します。<br>本入力画面にて半角英数6文字〜           | と証明書を判別(識別)するために<br>20文字でご自由にご入力ください。     |
| 取 <sup>書</sup>                                          | 戻る                                        |

⑤「利用する証明書の選択」ボタンをクリックしてください。

利用する証明書の選択

| IN B C パソコンパンクサービスVALUX接続用                     |                                                  | - (   |
|------------------------------------------------|--------------------------------------------------|-------|
| SMBCパソコンバンクサービスVALL<br>Version<br>1 00 メインメニュー | X接続用 <u>ヘルプ</u>                                  | 0 📚 🖉 |
| その他サービス                                        | メニュー<br>Version 5.1<br>証明書の新規取得・更新<br>利用する証明書の選択 |       |

⑥利用する証明書を一覧から選択して、「証明書の選択」ボタンをクリックしてください。

| 明書二     | ックネーム             | 企業ID     | 証明書ID     | サービス利用期間 | 証明書有効期限    |
|---------|-------------------|----------|-----------|----------|------------|
| LUX01   |                   |          |           |          | 1/16 00:00 |
|         |                   |          |           |          |            |
| する証     | 明書の選択             |          |           |          |            |
|         | なりたい調明事を選択        | 1. 「証明書の | 濯捉」ボタンを押日 | Fしてください。 |            |
| 1.11.10 | C DICCOMPANY CARD |          |           | 10000    |            |
| 鞣       | 証明書ニックネーム         | ム 企業ID   | 証明書ID     | サービス利用期間 | 証明書有効期限    |
| 动       | VALUX01           |          |           |          |            |
|         |                   |          |           |          |            |
|         |                   |          |           |          |            |
|         |                   |          |           |          | = 明代書(1)時代 |

⑦「証明書選択の確認」画面の「OK」ボタンをクリックしてください。 正常終了のメッセージが表示されたら電子証明書の設定は完了です。

| 」ボタンを押!     | トしてくだきい。               |                  |
|-------------|------------------------|------------------|
| = T00.45.70 |                        | 証明書有効期限          |
| 6           | ^ )                    | 2024/01/16 00:00 |
| た証明書を利用す    | る証明書に変更しますか?(WB010050) |                  |
|             | ОК ++>>セル              | 所を行ってください。<br>、) |
| 、VALUXセンタ   | 経由で提供されるサービスが利用でき      | ません。             |
|             |                        |                  |
|             | ETTER A VALUXセンタ       |                  |

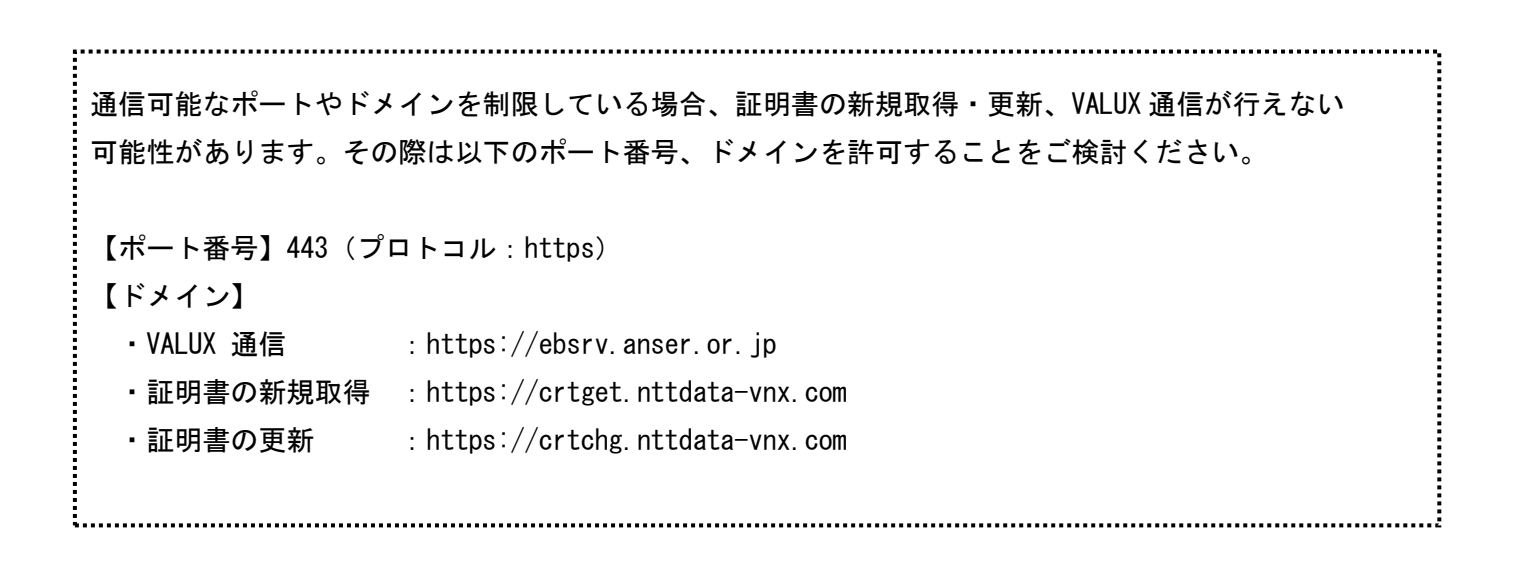

# 5章 操作マニュアルのダウンロード

VALUX 版の操作マニュアルは、ソフト内よりダウンロードが可能です。 各種設定や操作要領に関しては、操作マニュアルをダウンロードの上、ご確認ください。

# 操作マニュアルのダウンロード

- ①メインメニューより、「各種バージョンアップ」ボタンをクリックしてください。
- ※メインメニューの「各種バージョンアップ」より通信する際は「https://smbc-dlserver.com」の 接続の許可が必要です。

| MBC パソコンパンクサービスVALUX接続用                            | -                                            | $\times$ |
|----------------------------------------------------|----------------------------------------------|----------|
| SMBCパソコンバンクサービスVALUX接続用<br>Version メインメニュー<br>1.00 | <u>ヘルブ</u> ○ ※ —<br>2022/11/21時点でお知らせばございません |          |
| セキュリティ設定<br>ログオン<br>名種バージョンアップ                     |                                              |          |
| 電子証明書管理                                            |                                              |          |
| 終了                                                 | ► SMBC<br>三井住友銀行                             |          |

 ②「操作マニュアル」ボタンをクリックしてください。メッセージが表示されますので、「はい」 ボタンをクリックしてください。

| ■ SMBCパソコンパンクサービスVALUX接続用                                                                                                    | ×                                      | 確認                       |
|----------------------------------------------------------------------------------------------------|----------------------------------------|--------------------------|
| 各種ハージョンアップ           1.00         サブメニュー           バージョンアップ         手数料更新           土同た緑晴緑田新         土同た緑晴緑田新           操作マニュアル | <u>ヘルプ</u><br>2022/11/21時点でお知らせばございません | 最新情報に更新します。     よろしいですか? |
| <br>戻る<br>終了                                                                                                    | ✓ SMBC<br>三井住友銀行                       | はい(Y) いいえ(N)             |

③②にて「はい」ボタンを押した後、<バックアップ作成確認>が表示されます。 バックアップを作成する場合:「はい」ボタンをクリックして、④に進んでください。 バックアップを作成しない場合:「いいえ」ボタンをクリックして、⑤に進んでください。

| 確認                             | $\times$ |
|--------------------------------|----------|
| パックアップを作成しますか?                 |          |
| [はい <u>M</u> ] いいえ( <u>N</u> ) |          |

④保存先を指定します。「参照」ボタンをクリックして保存先を指定し「OK」ボタンをクリックしてください。

| パックアップ                  |    |       |
|-------------------------|----|-------|
| バックアップ先を指定してください        |    |       |
| 保存場所<br>C:¥Backup       |    | 参照    |
| バックアップ完了後にダウンロードを開始します。 | ОК | キャンセル |

⑤アップデートが始まります。<確認>が表示されましたら、「OK」ボタンをクリックしてください。

| アップデ・ | -                           |           |          |
|-------|-----------------------------|-----------|----------|
|       |                             | B         |          |
|       | 確認                          |           | ×        |
| **    | টি র্প্রস্বান-দস্কর্মস্রুয় | デート処理は正常に | こ終了しました。 |
|       |                             |           | OK       |
|       | ギヤ                          | ンセル       |          |

⑥ダウンロードしたマニュアルについては、メインメニューの「ヘルプ」ボタンより、ご確認ください。

| 📰 SMBCパソコンパンクサービスVALUX接続用                                  | -                | - X |
|------------------------------------------------------------|------------------|-----|
| SMBCパソコンパンクサービス VALUX接続用<br>Varian メインメニュー<br>1.00 メインメニュー | <u>〇</u>         | _   |
| その他サービス                                                    |                  |     |
| セキュリティ設定<br>ログオン<br>名種バージョンアップ                             |                  |     |
| 電子証明書管理 載了                                                 | ✓ SMBC<br>三井住友銀行 |     |

# 【別紙】ソフトインストール時のエラーについて

# (1)-1. AccessRuntime が未導入の場合

VALUX 版の実施に必要な AccessRuntime がインストールされていない場合に、以下メッセージが表示され ます。(1)-2の手順にそってインストール(※)をしてください。

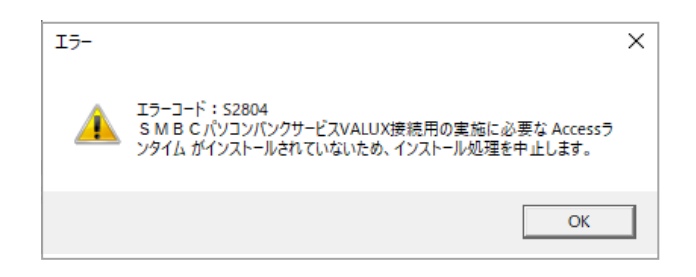

 (※) Office バージョンに対して導入して頂く Access Runtime は下記の表をご覧ください。
 (事前に導入している環境においても Office シリーズの仕様上の問題で、Access Runtime の 導入が必要となる場合がございます。)

| No. | 導入済みの Office バージョン  | 導入する Access Runtime      | Access 導入済みの場合   |
|-----|---------------------|--------------------------|------------------|
| 1   | なし                  | Access Runtime 2016      | -                |
| 2   | Office2013 (MSI 形式) | Access Runtime 2013      | Runtime の導入は不要です |
| 3   | Office2013(C2R 形式)  | Access Runtime 2013      | Runtime の導入が必要です |
| 4   | Office2016 (MSI 形式) | Access Runtime 2016      | Runtime の導入は不要です |
| 5   | Office2016(C2R 形式)  | Access Runtime 2013 (注1) | Runtime の導入が必要です |
| 6   | Office2019(C2R 形式)  | Access Runtime 2013 (注1) | Runtime の導入が必要です |
| 7   | Office2021 (C2R 形式) | Access Runtime 2013 (注1) | Runtime の導入が必要です |
| 8   | Office365 (C2R 形式)  | Access Runtime 2013 (注2) | Runtime の導入は不要です |

(注1) Office シリーズの仕様上の問題で、Access Runtime 2016 が導入不可であるため、Access Runtime 2013 を導入してください。
 (注2) Office365の Business Basic 等、Access が含まれていない製品をご利用の場合は、Access Runtime 2013 を導入してください。

# 【導入済み Office のバージョンの確認方法】

VALUX 版を導入予定のパソコンに Office が導入されている場合、Office のバージョン情報をご確認 ください。以下は Excel を使った確認方法です。

① Excel を起動し、[ファイル]タブをクリックしてください。

② 展開したメニューより「アカウント」をクリックします

- ③ 『製品情報』画面が表示されますので、Excelのバージョン情報でバージョンを確認します。
- 図 1 Office2016 (MSI 形式)

製品情報

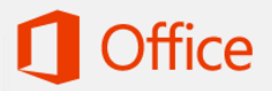

ライセンス認証された製品 Microsoft Office Professional Plus 2016 この製品には以下が含まれます。

🐴 🕅 📢 💽 📴 🗐 🖤 🔕 プロダクト キーの変更

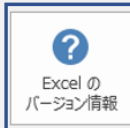

Excelのバージョン情報 Excel、サポート、プロダクト ID、著作権に関する詳細情報。 図 2 Office2016 (C2R 形式)

製品情報

# 🚺 Office

ライセンス認証された製品 Microsoft Office Professional Plus 2016 この製品には以下が含まれます。

#### A] XI N] O3 PI PI WI (S)

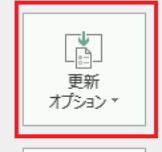

2

Excel の バージョン情報 Office 更新プログラム 更新プログラムは自動的にダウンロードされインストールされます。 Current Channel バージョン: 16.0.7167.2040

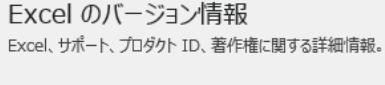

#### <u>※確認結果が Office2016 だった場合</u>

Office2016 の場合、前ページの表の通り、MSI 形式が異なります。この場合は『製品情報』画面の「更新オプション」の有無をご確認ください。

更新オプション:なし ⇒ MSI 形式(図1)

更新オプション : あり ⇒ C2R 形式 (図 2)

Access の導入有無については、ライセンス認証された 製品下部のアイコンから確認可能です。導入済みの Office バージョンにより Access Runtime の導入が必要 となる場合あります。前ページの表をご確認ください。 ライセンス認証された製品
 Microsoft Office Professional Plus 2016
 この製品には以下が含まれます。
 20 図 図 図 図 図 図 図 図 3
 フロタクトキーの変更

.....

# (1)-2. Access Runtime のインストール方法

①『インストールメニュー』画面から、インストールするバージョンをクリックしてください。

| SMBCパソコンパンクサービスVALUX接続用インストール | - 🗆 X                |
|-------------------------------|----------------------|
| SMBCパソコンパンクサ<br>インストール        | トービスVALUX接続用<br>メニュー |
| 1. SMBCパソコンパンクサービスYALUX接続用    | 3. データベース            |
| U))F01JXF=1/                  | AccessRuntime 2016   |
|                               |                      |

②インストーラーが起動したら「NEXT 〉」ボタンをクリックしてください。

| 🛃 Microsoft Access database engine 2016 (English) Setup                                                                                   | ×                     |
|----------------------------------------------------------------------------------------------------|-----------------------|
| Microsoft Access database engine 2016 (English)                                                                                           | <b>Office</b>         |
| Welcome to the Microsoft Access database engine 2016 (English)                                                                            | Installation Wizard   |
| The Setup Wizard will install Microsoft Access database engine 2016 (Engli:<br>Click Next to continue or Cancel to exit the Setup Wizard. | sh) on your computer. |
| <u>Next</u>                                                                                                    | > Cancel              |

# ③以下にチェックし、NEXT 〉ボタンをクリックしてください。

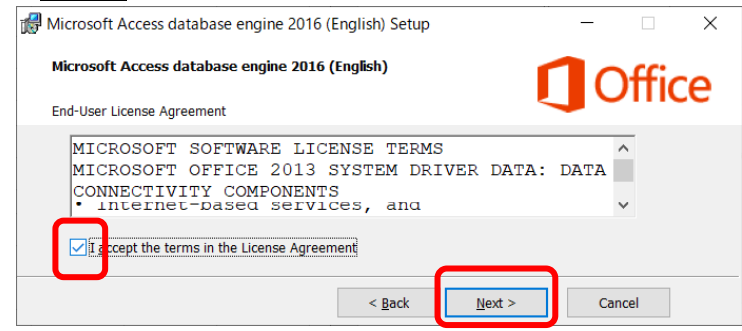

④初期値の保存先で問題が無ければInstallボタンをクリックしてください。

保存先を変更する場合は任意の保存先を指定してから Install ボタンをクリックしてください。

| 🕼 Microsoft Access database engine 2016      | (English) Setup            |             | -               | -    | ×  |
|----------------------------------------------|----------------------------|-------------|-----------------|------|----|
| Microsoft Access database engine 2016        | ō (English)                |             | 1               | Offi | 6  |
| Choose where to install Microsoft Access dat | abase engine 2016          | ō (English) |                 | OIII | LE |
|                                              |                            |             |                 |      |    |
|                                              |                            |             |                 |      |    |
| Testall Misson R. Access database engine 201 | <del>6 (English) to:</del> |             |                 |      |    |
| C:¥Program Files (x86)¥Microsoft Office¥     | <del>C (English) to:</del> |             | B <u>r</u> owse |      |    |
| C:YProgram Files (x86)YMicrosoft OfficeY     | 6 (English) to:            |             | B <u>r</u> owse |      |    |

⑤『インストール完了』画面が表示されたら、〇Kボタンをクリックして完了です。

### (2) - 1. NetFramework が未導入の場合

VALUX 版の実施に必要な「. NET Framework4.8」がインストールされていない場合に、以下メッセージが 表示されます。(2)-2の手順にそってインストールをしてください。

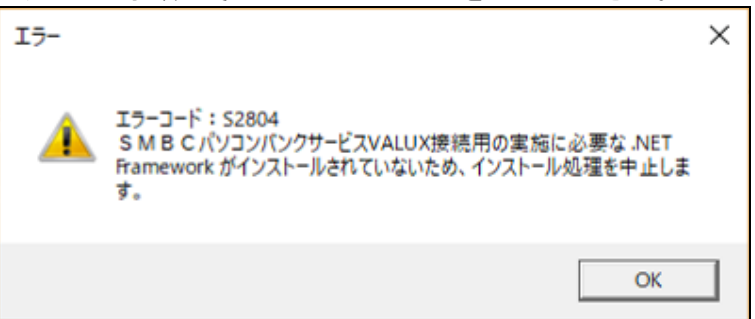

- (2)-2.NetFramework のインストール方法
  - ①『インストールメニュー』画面から、「. NET Framework4.8」ボタンをクリックしてください。

| S M B C パソコンバンクサービスVALUX接続用インストール    | – 🗆 X              |  |  |  |
|--------------------------------------|--------------------|--|--|--|
| SMBCパソコンパンクサ<br>インストールメ              | ービスVALUX接続用<br>ニュー |  |  |  |
| 1. SMBCパソコンパンクサービスVALUX接続用 3. データベース |                    |  |  |  |
| ①ソフトのインストール                          | AccessRunTime 2013 |  |  |  |
|                                      | AccessRuntime 2016 |  |  |  |
| 4. 共通ソフト                             |                    |  |  |  |
|                                      | .NET Framework 4.8 |  |  |  |

インストール」ボタンをクリックしてください。

| ļ. | Microsoft .NET Framework                                                                                                    | -   |       |
|----|----------------------------------------------------------------------------------------------------|-----|-------|
| .N | IET Framework 4.8 セットアップ<br>続行するには、ライセンス条項に同意してください。                                                                                               |     | .NET  |
|    | マイクロソフト ソフトウェア追加ライセンス条項<br>MICROSOFT WINDOWS オペレーティング システム用 NET<br>FRAMEWORK および付属言語パッケージ<br>マ同意する(A)<br>データ収集については、Microsoft プライバシーに関する声明をご覧ください。 |     |       |
|    | インストール(I)                                                                                                    | ] 4 | -1241 |

③ダウンロードが成功するとインストールが開始されます。処理が完了すると「インストールが完了 しました」のメッセージが表示されるので、「完了」ボタンをクリックしてください。 (3) ハードディスクドライブ以外のドライブを指定している場合

指定したドライブがハードディスクでない場合は、以下のメッセージが表示されます。 「OK」ボタンを押し、ハードディスクドライブを選択し直してください。

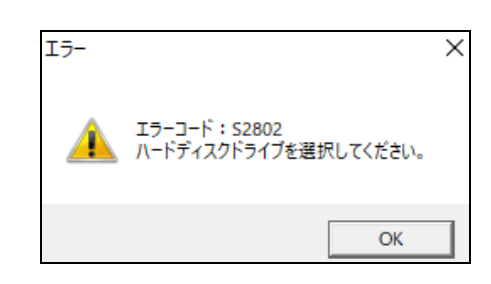

# (4) 容量不足の場合

ドライブの空き容量が足りない場合は、以下のメッセージが表示されます。

「OK」ボタンを押し、指定したハードディスクの空き容量が十分であるかどうかをご確認ください。

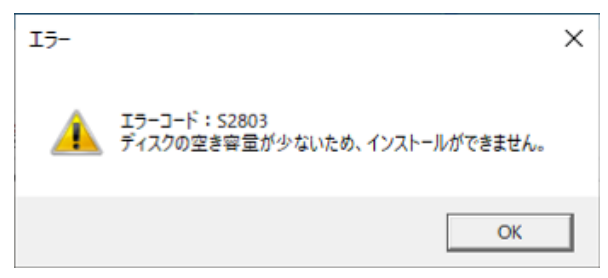

※Windows が導入されているドライブとインストール先のドライブが異なる場合は、両方のドライブの空き容量をご確認ください。